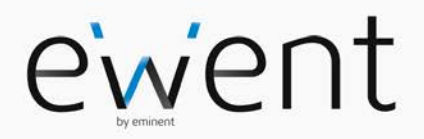

### EW1085 R3 MICRO Ricevitore Bluetooth USB

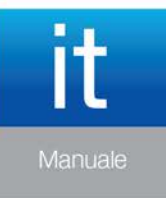

www.ewent-online.com

# EW1085 R3 - MICRO Ricevitore Bluetooth USB

# Contenuti

| 1.0 Introduzione                                                      | 2 |
|-----------------------------------------------------------------------|---|
| 1.1 Funzioni e caratteristiche                                        | 2 |
| 1.2 Contenuto della confezione                                        | 3 |
| 2.0 Avviare il EW1085 per la prima volta                              | 3 |
| 2.1 Connessione di un dispositivo bluetooth (headset, mouse, printer) | 3 |
| 2.2 Copiare dati su un dispositivo Bluetooth                          | 4 |
| 2.3 Copiare dati sul proprio computer usando un dispositivo Bluetooth | 4 |
| 3.0 Domande frequenti e altre informazioni correlate                  | 5 |
| 4.0 Assistenza e supporto                                             | 5 |
| 5.0 Avvertenze e punti di atenzione                                   | 5 |
| 6.0 Condizioni di garanzia                                            | 7 |

# **1.0 Introduzione**

Congratulazioni per l'acquisto di questo prodotto Ewent d'alta qualità! Questo prodotto è stato sottoposto ad analisi approfondite da parte dei tecnici Ewent. Se si dovesse riscontrare qualsiasi problema con questo prodotto, si è coperti da una garanzia Ewent quinquennale. Si prega di conservare questo manuale e lo scontrino in un luogo sicuro.

Registrare il prodotto su www.ewent-online.com per ricevere aggiornamenti sul prodotto!

#### 1.1 Funzioni e caratteristiche

Il EW1085 R3 ricevitore bluetooth USB (fino a 3Mbit) permette al proprio computer la condivisione senza fili di dati, foto e altri media con altri dispostivi bluetooth. Grazie alle dimensioni ridotte del ricevitore è particolarmente adatto a laptop.

- Bluetooth conforme a v4.0, v2.0 e v1.2.
- Copertura fino a 20 mt.
- Trasmissione dati fino a 3Mbps.
- Alimentato dalla porta USB.
- Compatibile con Windows 2000, XP, Vista, 7, 8, 8.1

#### 1.2 Contenuto della confezione

Nella confezione devono essere presenti i seguenti elementi:

- EW1085 R3, Ricevitore Bluetooth Micro USB.
- Manuale.

### 2.0 Avviare il EW1085 per la prima volta

Or anche il software BluSoleil è stato installato dopo aver riavviato il computer si può procedure come segue:

- 1. Connettere il EW1085 ad una porta USB disponibile.
- Windows probabilmente comunicherà che un nuovo hardware è stato trovato. Questi passi avverranno in modo automatico. Quando non appariranno nuovi messaggi un'icona blu verrà visualizzata sulla barra delle applicazioni.
- Cliccare con il tasto destro del mouse l'icona 'Bluetooth' nella barra delle applicazioni e selezionare l'opzione 'Mostra Dispositivi Bluetooth'.
- 4. La schermata iniziale ora verrà visualizzata.

La schermata iniziale mostrerà I dispositive bluetooth disponibili nelle vicinanze. Ogni volta che si riavvia il software, esso cercherà per dispositivi Bluetooth attivi.

# 2.1 Connessione di un dispositivo bluetooth (headset, mouse, printer)

Se si vuole usare un dispositivo Bluetooth con il computer bisogna prima connetterlo allo stesso. Questo processo si chiama 'pairing'. Per questioni di sicurezza il proprio computer comunicherà solo con il dispositivo Bluetooth dopo che questo è stato connesso tramite l'immissione di un codice PIN. Seguite le istruzioni sotto per connettere il dispositivo:

- 1. Cliccare con il tasto destro del mouse l'icona 'Bluetooth' nella barar delle applicazioni e selezionare 'Adicionar um dispositivo'.
- 2. Cliccare 'Aggiungi dispositivo'. Una lista di dispositive trovati verrà visualizzata.
- 3. Cliccare con il tasto destro del mouse sul dispositivo che si vuole utilizzare..
- 4. Cliccare 'Aggiungi dispositivo'.
- 5. In base al dispositivo è possibile inserire un codice pin (mobile phones) o un codice specifico (headsets etc.).
- 6. Dopo aver inserito il codice Pin su entrambi i dispositivi saranno accoppiati (paired) e pronto all'uso.

Se si desidera installare dispositive Bluetooth ulteriori, ripetete le istruzioni elencate sopra.

Se si vuole stabilire una connessione con un dispositivo come un headset o un mouse, normalmente viene richiesta l'immissione di un codice PIN. Se non si conosce questo codice, consultate il manuale del dispositivo Bluetooth. Cellulari permetto la creazione e l'immissione autonoma di un codice PIN. Durante il primo tentativo di connessione del cellulare verrà richiesto nuovamente l'immissione del codice.

Consiglio! Non tutti i dispositivi Bluetooth possono essere trovati automaticamente. Alle volte sarà necessario cambiare le impostazioni del dispositivo per assicurarsi che questo sia visibile dal ricevitore. Si consiglia pertanto di consultare il manuale del dispositivo Bluetooth che si desidera connettere.

#### 2.2 Copiare dati su un dispositivo Bluetooth

Seguite le istruzioni sotto per copiare dei dati su un dispositivo Bluetooth, per esempio un'immagine o un file di musica che si vuole inviare sul proprio cellulare. Per poter seguire le istruzioni sotto è necessario che il dispositivo sia connesso.

- 1. Aprire "Esplora risorse" sul proprio computer.
- 2. Selezionare con il tasto sinistro del mouse i file che si vogliono copiare sul dispositivo Bluetooth.
- 3. Cliccare con il tasto destro sulla selezione, selezionare 'Invia a dispositivo Bluetooth' e selezionare il dispositivo Bluetooth.
- 4. Il file(s) sarà ora copiato sul dispositivo.
- 5. Seguite le istruzioni sul proprio cellulare per completare il trasferimento.

# 2.3 Copiare dati sul proprio computer usando un dispositivo Bluetooth

Seguendo le istruzioni elencate di seguito, sarà possibile copiare dati dal dispositivo Bluetooth, come il cellulare, sul proprio computer. Questa funzione sarà iniziata dal proprio dispositivo Bluetooth.

- 1. Utilizzare il proprio dispositivo Bluetooth (per esempio il cellulare) per cercare altri dispositive disponibili. Il computer rinominato durante il passo 3 dovrebbe apparire.
- 2. Stabilire una connessione Bluetooth.
- Inviare I file al proprio computer usando la connessione Bluetooth. Se necessario, si consiglia di consultare il manuale del dispositivo Bluetooth (per esempio quello del cellulare) per poter procedere.
- 4. Selezionare la cartella 'Documenti' sul proprio Desktop.

# 3.0 Domande frequenti e altre informazioni correlate

Le domande frequenti più recenti riguardanti il prodotto si trovano sulla pagina dell'assistenza dello stesso. Ewent aggiornerà queste pagine di frequente per assicurare che siano sempre disponibili le informazioni più recenti. Visitare <u>www.ewent-online.com</u> per altre informazioni sul prodotto.

### 4.0 Assistenza e supporto

Questo manuale d'uso è stato redatto in modo accurato dagli esperti tecnici Ewent. In caso di problemi di installazione o nell'uso del prodotto, completare il modulo di assistenza sul sito web <u>www.ewent-online.com</u>.

Potete anche contattarci anche telefonicamente. Si prega di verificare al seguente indirizzo <u>www.ewent-online.com</u> i numeri telefonici e gli orari di apertura.

# 5.0 Avvertenze e punti di atenzione

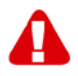

Per causa di leggi, direttive e regolamenti emanati dal Parlamento europeo, alcuni dispositivi (wireless), possono essere soggetti a limitazioni sul loro uso in alcuni Stati europei. In alcuni Stati, l'uso di alcuni prodotti potrebbe essere vietato. Si prega di contattare il governo (locale) per ricevere piú informazioni per quanto riguarda queste limitazioni.

Seguire sempre le istruzioni del manuale\*, specialmente quando si riferisce a prodotti che bisognano essere assemblati.

Avviso: Nella maggior parte dei casi si riferisce a un dispositivo elettronico. L'abuso o l'uso improprio puó portare a lesioni (forte).

Quando si connette il dispositivo alla rete elettrica, assicurarsi che questo non sia danneggiato o che la pressione non sia alta.

É richiesta una presa di corrente, e pertanto è raccomandabile che questa sia nelle immediate vicinanze e facilmente raggiungibile.

Le riparazioni del prodotto devono essere realizate per personale qualificato della Ewent. Non provare mai a riparare il dispositivo da soli. La garanzia é cancellata immediatamente quando i prodotti siano stati auto-riparati e/o abusati da parte del cliente. Per le condizioni di estensione della garanzia, per favore visitare il nostro sito web: <u>www.ewent-online.com/garanzia</u>

Smaltire il dispositivo in modo appropriato, secondo quanto prescritto dalla legislazione vigente del Paese in cui ci si trova per quanto riguarda i dispositivi elettronici.

Ti invitiamo a verificare accuratamente i seguenti punti relativi alla sicurezza:

- Non esercitare forze esterne sui cavi
- Non staccare la spina dal muro tirando il cavo di alimentazione
- Non posizionare il dispositivo vicino a fonti di calore
- Evitare che il dispositivo entri in contatto con l'acqua o altri liquidi
- In caso si avvertano rumori o odori insoliti, oppure ci sia del fumo, rimuovere immediatamente il dispositivo dalla fonte di alimentazione.
- Non inserire oggetti appuntiti all'interno del foro di ventilazione
- Non utilizzare cavi danneggiati
- Tenere il prodotto fuori dalla portata del bambini
- Pulire il prodotto con un panno morbido e asciutto
- Lasciare dello spazio attorno alla presa
- Non staccare la spina dal muro con le mani umide
- Staccare la spina dall'alimentazione nel caso in cui il dispositivo non venga usato per un lungo periodo di tempo
- Utilizzare i dispositivo in un ambiente ben ventilato

\*I manuali Ewent vengono scritti prestando parecchia cura ed attenzione. Ad ogni modo, visti i continui sviluppi tecnologici, può essere che un manuale stampato possa non contenere le informazioni più recenti.

Se avete modo di riscontrare un'incongruenza sul manuale stampato, o non siete in grado di trovare quello che state cercando, vi invitiamo sempre a controllare il ns. sito <u>www.ewent-online.com</u> al fine di trovare i manuali dei prodotti sempre aggiornati.

Sul sito Ewent potete inoltre trovare una sezione riservata alle FAQ ( domande frequenti ).

E' altamente raccomandato consultare la sezione delle domande frequenti. Molto spesso la risposta alle vs. domanda si può trovare all' interno di questa sezione del ns. sito.

#### 7 | ITALIANO

# 6.0 Condizioni di garanzia

La garanzia Ewent di cinque anni si applica a tutti i prodotti Ewent salvo dichiarato diversamente prima o al momento dell'acquisto del prodotto. Dopo aver acquistato un prodotto Ewent di seconda mano, il periodo di garanzia rimanente è calcolato dalla data d'acquisto del proprietario iniziale del prodotto. La garanzia Ewent si applica a tutti i prodotti e componenti Ewent, indissolubilmente collegati o montati sul relativo prodotto. Adattatori di corrente, batterie, antenne e tutti gli altri prodotti non integrati o direttamente collegati al prodotto principale o i prodotti la cui usura mostra, senza ombra di dubbio, uno sviluppo diverso rispetto al prodotto principale, non sono coperti da garanzia Ewent. I prodotti non sono coperti dalla garanzia Ewent guando se ne fa un uso scorretto/improprio, se sono esposti a influenze esterne o quando sono aperti da soggetti diversi dal personale autorizzato Ewent. Ewent potrebbe utilizzare materiali rinnovati per la riparazione o sostituzione del prodotto difettoso. Ewent non può essere ritenuto responsabile per la modifica delle impostazioni di rete da parte dei provider Internet. Non possiamo garantire che il prodotto di rete Ewent continui a funzionare se le impostazioni vengono modificate dai provider Internet. Ewent non può garantire il funzionamento di servizi web, applicazioni e altri contenuti di terzi disponibili tramite prodotti Ewent. I prodotti Ewent dotati di disco rigido interno presentano un periodo di garanzia limitata di due anni per quanto concerne il disco rigido. Ewent non può essere ritenuto responsabile per la perdita dei dati. Se il prodotto archivia i dati su un disco rigido o un'altra sorgente di memoria, assicurarsi di effettuare un copia prima di restituire il prodotto per la riparazione.

#### In caso di difetti del prodotto

Qualora si dovessero incrontrare difetti per motivi diversi da quelli descritti in precedenza: rivolgersi al proprio rivenditore per la riparazione del prodotto difettoso.

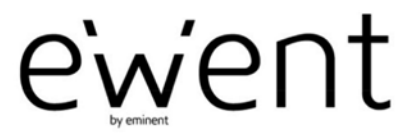

www.ewent-online.com

Trademarks: all brand names are trademarks and/or registered trademarks of their respective holders. The information contained in this document has been created with the utmost care. No legal rights can be derived from these contents. Eminent cannot be held responsible, nor liable for the information contained in this document. CE

Ewent is a member of the Eminent Group